## A szoftver telepítése

Az AeroMap szoftver üzembe helyezéséhez a csomagban található telepítő CD-t kell használnia. A telepítés megkezdése előtt győződjön meg arról, hogy a kéziszámítógéphez mellékelt ActiveSync nevű szoftver üzemkész. Az ActiveSync gondoskodik a PDA és az Ön asztali számítógépe közötti folyamatos kapcsolattartásról. A telepítés megkezdéséhez helyezze az AeroMap CD-t a meghajtóba és várja meg amíg a telepítő program elindul. Ha a program nem indul el automatikusan, akkor a CD megnyitása után kattintson a *TELEPIT.EXE* nevű ikonra.

A telepítés önműködő és lényegében egyszerű folyamat. Legegyszerűbb esetben elegendő ha Ön mindig a [Tovább] feliratú gombra kattint. Ha az alapértelmezett beállításokat meg szeretné változtatni, arra a telepítés során megjelenő ablakokban lesz lehetősége. Kérjük olvassa el az egyes ablakokban található magyarázó szövegeket.

## A szoftver regisztrációja:

Ön az AeroMap szoftver megvásárlásával egyidőben kézhez kapott egy úgynevezett licence kódot. Erre a kódra az alkalmazás első indításakor, a regisztráció során lesz szüksége. A regisztráció egy többlépcsős folyamat, amelynek célja a szoftver védelme az illetéktelen felhasználástól.

### Online regisztráció

Az online regiszrációs rendszer használatához elegendő, ha az Ön számítógépe egy élő Internet kapcsolattal rendelkezik. A szoftver a regisztrációt és az engedélyezést saját maga végzi el. Szükség esetén az e-mail alapú regisztráció is használható.

A regisztráció során figyelmet kell fordítani arra, hogy a kézigép rendelkezzen Internet kapcsolattal. Az Internet kapcsolat többféleképpen biztosítható, legegyszerűbb, ha a kézigépet behelyezi az asztali tartóba. Az ActiveSync nevű szóftver - amely a kézigéppel való kapcsolattartásért felelős - gondoskodik arról, hogy amennyiben az Ón asztali számítógépe az Internethez kapcsolódik, akkor ezt a kapcsolatot a kézigép számára is hozzáférhetővé tegye.

A regisztráció az Internet kapcsolaton keresztül történik, lényegében néhány másodpercet vesz igénybe, szemben az e-mail-es regisztráció 1-2 napos várakozási idejével.

Figyelem! Az asztali számítógépet Önnek kell az internethez kapcsolnia, például modem, ADSL vagy más szélessávú kapcsolódási eszköz segítségével.

tipp: A kéziszámítógép Internet kapcsolatának ellenőrzéséhez indítsa el a Pocket Internet Explorer alkalmazást, majd a címsorba írja be egy ismert weboldal címét. Ha a weboldal megjelenik a PDA képernyőjén, akkor az Internet kapcsolat működőképes.

AeroMap [V2] sorozat. Készült a NAVISYS Kft. műhelyében. ©1999-2004. Minden jog fenntartva.

# Figyelem! Elektronikus dokumentáció a telepítő cd-n található! Kérjük, figyelmesen olvassa el!

Program indítás: Kattintson a Start menüre, majd válassza ki a *Programs* tálcát. A tálca felső sorában meg kell találnia az AeroMap [V2] logo-t, amelyet ha megérint, elindul az alkalmazás.

Térkép betöltés: A *Fájl* menüben válassza a *Térképek* menüpontot. A listából válassza ki a megfelelő térképet, majd nyomja meg az [OK] vagy a [Betölt] gombot. Az automatikus térképbetöltést a *Beállítások* menüpontban kezdeményezheti, ekkor a térképek beavatkozás nélkül jelennek meg amikor azokra szükség van.

Térkép mozgatás: Érintse meg a képernyőt és húzza a ceruzát a kívánt irányba. A mozgatást elvégezheti a kéziszámítógép irányválasztó gombjával is.

Nagyítás: Válassza ki a Navigációs menüből (*Nav*) a *Közelít* vagy a *Távolít* menüpontot. A nagyítást elvégezheti az irányválasztó billentyűvel is, ekkor a nagyítás előtt meg kell nyomni a gombot. Ezután a fel/le irányú mozgás jelenti a távolítást és közelítést.

Keresés: A Fájl menüben válassza a Keresés menüpontot. A megjelenő ablakban megadhatja a keresett objektum nevét. A kereséshez érintse meg a [Keres] gombot. Az eredmények az alsó részen csoportosítva jelennek meg. A kiválasztott objektumot a [Mutat] gomb megérintésével jelenítheti meg a térképen vagy az [Uticél] gomb segítségével beállíthatja érkezési helynek az útvonaltervező rendszer számára. A keresést szükítheti térkép, objektum típus, elhelyezkedés és távolság szerint.

GPS használata: Válassza a GPS menüpontból a Beállítás almenüt. A megjelenő ablakban be kell állítani a GPS sebességét (általában 4800 vagy 19200 baud) és a használni kívánt soros portot (általában COM1). A megfelelő port és sebesség kíválasztásához a GPS eszköz saját leírása adhat támpontot. A kapcsolat akkor működőképes, ha az 'Adat' mezőben a 'valid' szó jelenik meg. A GPS vétel ellenőrzéséhez válassza a *Nézet* menüpontban a *GPS adatok* almenüt. A jármű mozgását folyamatosan láthatja a térképen ha a *GPS* menüben bekapcsolja a *Követés* illetve a *Forgatás* menüpontokat.

Útvonaltervezés: Jelöljön ki egy pontot a térképen a képernyő megérintésével, majd az *Útvonal* menüben válassza az *Indulási hely* menüpontot. Ismételje meg a műveletet, de ezúttal az *Érkezési hely* menüpontot választva. Az érkezési helyet a *Fájl / Keresés* menü segítségével is megadhatja! Mindkét pont megléte esetén az AeroMap azonnal elkészíti az útvonaltervet. Ha két város között tervez útvonalat, akkor győződjön meg arról, hogy a Magyarország térkép előbb be lett töltve.

Navigáció: A Nézet menüben kapcsolja be a Navigáció menüpontot. A navigációs ablak a képernyő felső részén jelenik meg és a vezetés közben fontos adatokat tartalmazza. Élőszavas utasítások csak a navigációs panel bekapcsolt állpota mellett hallhatók.

Szöveges útvonal leírás (itiner): A megtervezett útvonalról szöveges összefoglalót is kérhet. Az *útvonal* menü *ltiner* menüpontját választva megjelenik az útvonalleírást tartalmazó ablak. Az ablakban lépésenként követheti a megtervezett útvonalat. Az itiner tetszöleges sorára duplán kattintva az adott útszakaszt a térképen is megjelenítheti.

Célravezető műszer: Ha túrázik, hajóval vagy repülőgéppel közlekedik, akkor válassza az *Iránytű* menüpontot, hogy a kézi útvonaltervtől is hasznos navigációs adatokat kapjon.

Saját pont felvétele: A POI (points of interest, érdekes helyek) kezelés segítségével a térképeken egyedi információs pontok helyezhetők el. Ezek a pontok segítenek a tájékozódásban, illetve lehetővé teszik, hogy különleges adatokat rendeljünk egy földrajzi helyhez. A térképen elhelyezheti saját pontjait is. Saját pont felvételéhez a kívánt helyen tartsa nyomva a ceruzát. A felnyíló menüben válassza ki a *POI rögzítés* menüpontot. A megjelenő ablakban rögzítheti a POI-hoz tartozó információkat.

Nyomvonalkezelő: A nyomvonalkezelő segítségével a megtett útjait tarthatja nyilván. Az AeroMap GPS csatlakoztatása és használata esetén a megtett útvonalat automatikusan rögzíti, így utólag bármikor megtekintheti, hogy egy adott napon merre járt. A nyomvonalkezelő lehetőséget ad arra, hogy az útvonalakat ne csak egyszerűen tárolja, hanem kategóriákba szervezze, és nevekkel lássa el azokat. A nyomvonalkezelő almenű kiválasztásával érhető el. Az automatikus útvonalrögzítés funkciót a *Fáil / Beállitások* menüben tilthatja.

Megjelenítési módok: Az AeroMap megjelenítési módjait a Nézet menüben változtathatja meg. Használja a Perspektív módot, ha a térképet utazás közben térben bedöntve szeretné látni. Válassza az Éjjeli képernyőt ha vezetés közben zavarja a kéziszámítógép fényerele.

A GPS működésének ellenőrzése: A GPS kommunikáció állapotát, illetve a GPS pozíció minöségét a *Nézet* menü *GPS adatok* almenüjét kiválasztva tekintheti meg. A megjelenő ablakban a GPS és a Navigációs holdak állapotát, és a vett jel minöségét láthatja.

Beállítások: Az AeroMap működését néhány ponton előre meghatározható módon lehet befolyásolni. A *Fájl* menü *Beállítások* menüpontját választva megjelenik a "Beállítások" ablak.

Kilépés: Az alkalmazásból használat után ki kell lépni, mert a GPS kezelés miatt az AeroMap használata közben nem működik a szinkronizáció. A kilépés a *Fájl* menű *Kilépés* menüpontjában történik.

## A legfontosabb beállítások:

Térképek betöltése: Az AeroMap V2 lehetőséget ad a térképek kézi vagy automatikus betöltésére. Automatikus térképbetöltés esetén a térképek beavatkozás nélkül jelennek meg, amikor azokra szükség van.

Multi Layer: Az AeroMap V2 lehetőséget ad arra, hogy egyszerre több térkép is megjelenjen a képernyőn. *Engedélyezze a Multi Layer funkciót*, ha két egymáshoz közeli települést szeretne egyszerre látni vagy a Magyarország térkép mellett egy részletes várostérképre is szüksége van.

Képminőség: "Normál" üzemmódban a PDA alap grafikus felbontását használhatjuk, amely gyorsabb megjelenítést és kisebb memória felhasználást eredményez, de a megjelenő grafikus objektumok "szögletesebbek" lesznek. FSAA üzemmód használatakor a látott kép felbontása valójában a PDA által megengedett fizikai felbontás négyszerese, így a látott kép élvezhetőbb, simább lesz.

Nyomvonal mentés: GPS vevő használata esetén lehetőség van arra, hogy a megtett útvonalat az AeroMap V2 rögzítse. *Engedélyezze a nyomvonal mentést*, ha a megtett útjait később emlékeztetőként vagy útvonalnaplóként szeretné felhasználni.

Automatikus tervezés: Engedélyezze az automtikus tervezést ha azt szeretné, hogy az AeroMap új útvonalat készítsen ha Ön felübírálja a szoftver által javasolt útvonalat vagy arra kényszerül, hogy letérjen a tervezett útról.

Hang navigáció: Ha azt szeretné, hogy utazás közben az AeroMap V2 hallható utasítások formájában is segítségére legyen, akkor engedélyezze a Hang Navigáció-t.

Információ: www.aeromap.hu - www.navisys.hu - info@aeromap.hu

#### A regisztráció lépései:

Fontos: A regisztrációs folyamat megszakítható, ha a regisztárcióval kapcsolatos képernyökön a jobb felső sarokban található [ok] gombra kattint.

- 1. Telepítse az AeroMap szoftvert a telepítő CD segítségével.
- 2. A kézigépen válassza a Start Menu / Programs tálcát.
- 3. A felső sorban keresse meg az AeroMap [V2] ikont, majd érintse meg.
- 4. Az alkalmazás első indításakor megjelenik a "regisztrációs képernyő".
- 5. Gépelje be a szoftverhez adott licence kódot és egyéb adatait.
- 6. Nyomja meg a [Regisztráció] gombot.

A fenti műveletsor eredményeként az AeroMap bejegyzi az Ön regisztrációs adatait és elkészíti azokat a fájlokat, amelyekre az elektronikus regisztráció során szükség lesz. Az adatok bejegyzése és a tájekoztató képernyők megjelenítése után elindul az "AeroMap Online" felület. A felület használata során mindig a [Tovább] gombot kell megnyomni. A sikeres regisztrációról a szoftver tájékoztatást ad, majd engedélyezi az AeroMap szoftver működését.

## Hibahelyzetek kezelése:

- Ha a regisztráció valamely okból meghiúsult, akkor a kézigép \aeromap könyvtárában található request.key fájl törlésével az adatbevbitel megismételhető.
- Ha a regisztráció esetleg az Internet kapcsolat hiánya vagy más hiba miatt hiúsult meg, akkor elegendő egyszerűen újraindítani az AeroMap szoftvert és megismételni az elektronikus regisztrációt.
  Ha Ön hibás licence kódot adott meg, akkor a request.key fájl törlésével
- van lehetősége újból begépelni a licence kódot.
- Ha a szoftver már működőképes állapotban van, akkor is elvégezhető a regisztráció a Fájl menüben található Regisztráció menüpont kiválasztásával

### Hagyományos regisztráció:

Ha az elektronikus regisztráció valamilyen okból nem végezhető el, úgy a 6. pont végrehajtása után a folyamatot elektronikus levelezőrendszer segítségével is befejezheti. Ha Ön a hagyományos regiszrációt választja, akkor a kézigép **\aeromap** könyvtárában található **request.key** fájlt küldje el az **aeromap@navisys.hu** címre. A levelek feldolgozása 1-2 napot vesz igénybe. A levélre adott válaszban jut el Önhöz az úgynevezett engedélyező kód. Az engedélyező kódot (**v2authcode.dat**) be kell másolnia a kézigépen a **\aeromap** könyvtárba. A kód bemásolása után indítható az AeroMap. A **v2authcode.dat** fájlt kérem örizze meg, mert a szoftver esetleges ismételt telepítése során ezzel tudja működésbe hozni az alkalmazást.

Figyelem! Soha ne használjon más forrásból származó engedélyező kódot, mert az az alkalmazás hibás működéséhez vezethet!

AeroMap [V2] sorozat. Készült a NAVISYS Kft. műhelyében. ©1999-2004. Minden jog fenntartva

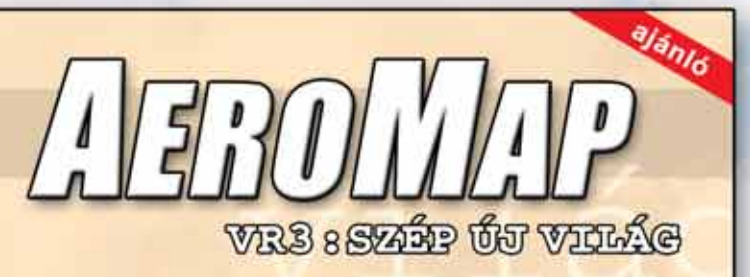

Utazzon velünk az AeroMap VR3 új képi világába! Szoftverünk legújabb verziója túllép mindenen amit a hagyományos digitális térképészet eddig kinálni tudott. A megszokott navigációs technikákon túl az AeroMap VR3 egy virtuális világot teremt, amelyben a szabad kameramozgás segítségével tetszőleges nézőpontból láttatja a kiválasztott terület domborzatát, útjait, felüljáróit és akár épületeit is. Kövessen bennünket az AeroMap Virtuális Világába, ismerje meg az AeroMap VR3 navigációs rendszer szép új világát!

#### Virtuális Valóság (VR)

N

U

1

B

Az AeroMap VR3 egy virtuális környezetet teremt, ahol a tér sík képét valódi domborzattal, hidakkal és épületekkel népestil be, olyan allapotteret, amely a hagyományos térképeknél egyszerűbben értelmezhető, mert a megszokolt látásmodunkhoz igazodva mutatja meg magát.

#### Háromdimenziós objektumok

Azért, hogy a tájékozódást megkönnyítsük, a térképeken a fontosabb épületeket élethú három-dimenziós objektumokként jelenítjúk meg. A valódíhoz hasonló építményék nem csak szépek, de kiváló támpontot nyújtanak akkor, ha egy ismeretlen városban járunk.

#### Valós idejû navigáció

Szoftverünk kényelmének kulcsa a gyorsaság. Az AeroMap felhasználóti sosem várakoztatjuk feleslegesen I Olyan másodperceket spörolunk Onnek, amely alatt az autó több száz métert, sok-sok elmulasztott fordulási lehetőséget hagyhat maga mögött.

Háztól - házig, ponttól - pontig Az eddig létező leggyorsabb útvonatervező rendszer pontról-pontra vezeti Önt célja felé folyamatosan alkalmazkodva a vezető döntéseihez.

#### Földön, vizen, levegőben

Az ÅeroMap nem egyszerű célszoftver. Használhatja gyalogosan vagy zsebtérképként, magával viheti hajójára vagy repülőgépére, de nem utolsó sorban autójában is kiváló utitársra talál benne.

#### Autós kényelem

Szoftverünk speciális hardver eszközökkel kiegészítve akár kormányrol is vezérelhető. A külön megvásárolható kormány-modul segítségével a szoftver legfontosabb funkcióit vezetés közben a lehető legkényelmesebb módon érheti el.

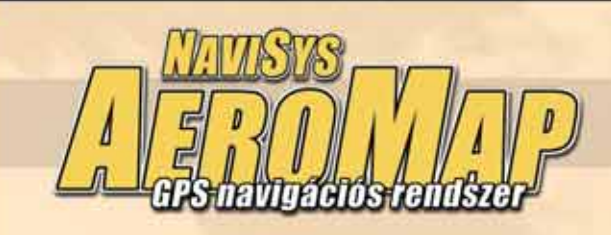

**Gratulálunk!** Ön az AeroMap [V2] navigációs szoftver megvásárlásával egy olyan alkalmazáshoz jutott, amely megfelelő használat esetén rengeteg segítséget nyújthat a mindennapi közlekedésben és tájékozódásban. Kérem kövesse a belső oldalakon található útmutatót az alkalmazás telepítéséhez és regisztrációjához.

# Használati tanácsok a belső oldalon! Kérem olvassa el!

Fontos figyelmeztetés! Az AeroMap [V2] útvonaltervező rendszere a térképekben tárolt adatok alapján készíti el az útvonaljavaslatot egy forrás és egy cél objektum között. Az útvonaltervezés során adódhatnak olyan helyzetek, amelyekben a szoftver *nem képes* megfelelő útvonalat ajánlani, vagy az útvonal tervezése közben *hibát vét*. Az útvonaltervező által ajánlott útvonalat minden esetben javaslatnak kell tekinteni. A szoftver használata semmilyen körülmények között nem helyettesíti és nem bírálja felül az aktuális forgalmi szabályokat és szituációkat. Vezetés közben az utat figyelje!

AeroMap [V2] sorozat. Készült a NAVISYS Kft. műhelyében. ©1999-2004. Minden jog fenntartva.